## LE SAVIEZ-VOUS ?

Parfois en cas de prêts, de dons, d'utilisation interne, ou autre, des Bons de Livraison ou des Bons d'Interventions sont réalisés pour pouvoir décompter les articles des stocks mais ils ne doivent pas être facturés. Comme ils ne sont pas facturés, ils apparaissent systématiquement dans la liste des BL ou BI à facturer. Il est possible de les faire disparaître de ces listes en leur indiquant une valeur commerciale à zéro. Voyons comment procéder.

## 1 - Exemple BL «NON FACTURÉ»

| Bons de livraison clients                                         |                                                                                                    |                                                      |                                                                                                    |               |     |                 |                                    |                 |
|-------------------------------------------------------------------|----------------------------------------------------------------------------------------------------|------------------------------------------------------|----------------------------------------------------------------------------------------------------|---------------|-----|-----------------|------------------------------------|-----------------|
| 1                                                                 | <u>ም ም</u>                                                                                                    |                                                      |                                                                                                    |               |     |                 |                                    | 6               |
| Agence<br>Etab. de stock<br>Commercial<br>Technicien<br>Opération | BOURGOGNE CLIMATIQUE         *)           (         Tous>         *)            Tous>         *)            Cous>         *)             *)             *)             *)             *) | Date du<br>Numéro du<br>Tiers<br>Intracom.<br>Statut | Image: Constraint of the second second sec |               |     |                 |                                    |                 |
| Affectation                                                       | <toutes></toutes>                                                                                                    |                                                      |                                                                                                    |               |     |                 |                                    |                 |
| 1 élément                                                         |                                                                                                    |                                                      | 💡 BL DEFAUT 🔽 🗱 🔨                                                                                                    |               |     |                 | * Filtre spécifique sur la colonne | Imprimer 🔅      |
| № B.L.                                                            | Nom CA Date<br>SELEUX 03/11/2020 ne pas facturer car donné gratuite                                                                                                    | ment                                                 | Sujet                                                                                                    | Y Code projet | Nom | Ville<br>ROANNE | Total HT Opération 4712,96         | Affectation 💡 🖥 |

Dans notre liste des BL «non facturés», il apparaît un BL que nous ne souhaitons pas facturer car il a été donné gratuitement à un client par exemple.

Comment faire pour le faire disparaître de la liste ?

## 2- Modification de la valeur HT du BL à zéro

| В          | BL n° 300<br>ne pas factu         | 00 pour<br>urer car donné gratuitement                                                                                                    |                                   | DOE 🔅 Quantitatif 🔅 Quantitatif                |
|------------|-----------------------------------|----------------------------------------------------------------------------------------------------|-----------------------------------|------------------------------------------------|
| ~          | d 🖬 🗴                             | R. 🕾 Q. 🗟 🔯 🛛 👷                                                                                                    | ⊻▼▲⊼ €                            | ( <u></u> ]+(_]                                |
| Entête     | e 💽 Lignes 🔘 Pied                 | d OSignature OG.E.D. Marge brute OGestion Horaire OTransfert OFiche F                                                                               | rrso.                             |                                                |
| Ŷ          | አ 🖒 🖪                             | R 🗉 🛈 🖬                                                                                                    |                                   | 😰 🔶 % 🗓 🗮 💷 🚍                                  |
| <b>8</b> . | Référence                         |                                                                                                    | Désignation                       | Qté. Uni. P. Achat P.U. HT Total HT T          |
| ٩          | 02023139<br>#MROIR<br>02001659    | Meuble lena complet 120-125 cm 4p halo<br>Puritie et pose d'un miroir bord doucis rectangle 600.*400 de che<br>Miroir bord doucis rectangle 600.400 | pellet ref 005574 compris support | 1,00 628.27 A<br>4,00 U 32.75<br>4,00 UN 18,44 |
|            | 02001691<br>MOPLOMB               | Taquet cabochon pr glace<br>Main d'oeuvre plomberie pour pose et raccordement de l'ensemble                                                         |                                   | 4,00 UN 3,81<br>2,00 25,00                     |
|            | 001002274<br>01001555<br>01000945 | //     Groupe securite 3/4" 7bars     Do courde 451 d 175                                                                                           |                                   | 1,00<br>3,00 7,67<br>4,00 61,21                |
| <u>''</u>  | 02023139                          | Meuble lena complet 120-125 cm 4p halo                                                                                                    |                                   | 3,00 628,27                                    |
| $\Sigma$   | 01000907                          | Dp solin toit 30/45*+collet d.125 #ard                                                                                                    |                                   | 3,00 105,98                                    |
| Ē          |                                   |                                                                                                    |                                   |                                                |

Passer à «O» le prix de tous les articles dans la colonne «P.U. HT».

La colonne «Total HT» passe à zéro également (colonne vide quand la valeur est égale à zéro). La quantité article ne doit pas être à zéro sinon les articles ne pourront être défalqués des stocks ensuite.

3 - IMPRESSION POUR LE DÉCOMPTE DES STOCKS

C'est l'action d'impression ou d'aperçu avant impression qui défalque les stocks. Choisissez votre modèle d'impression et lancez l'impression pour valider le décompte des stocks.

La case «Imprimé» apparaît désormais cochée.

| B ne pas facturer car donné gratuitement                                               |
|----------------------------------------------------------------------------------------|
|                                                                                        |
| Entète Elignes Ped Signature G.E.D. Marge brute Gestion Horaire Transfert Fiche Perso. |
|                                                                                        |
| bigit         Partie         1,000000000000000000000000000000000000                    |

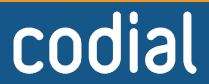

1/2

12/2020

ogicie

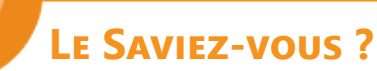

4 - COCHER LA CASE «FACTURÉ» Dans l'onglet «En-tête > Informations principales», cocher la case «Facturé» pour clôturer votre BL et le faire disparaître de la liste des BL à facturer.

| BL n° 3<br>ne pas fa                                                     | 000 pour<br>cturer car donné grati | litement                                                                   |                                  |                                                                                                    |
|--------------------------------------------------------------------------|------------------------------------|----------------------------------------------------------------------------|----------------------------------|----------------------------------------------------------------------------------------------------|
|                                                                          | 👷 🕵 Q 💽                            |                                                                            |                                  | <b>X N</b>                                                                                                    |
| Informations principales                                                 | pred Osignature OG.E.D.            | s techniques                                                               | on horare ransteri Oriche Perso. |                                                                                                    |
| Document n° 3 00<br>N° externe<br>N° BCC<br>Date 03/11/202<br>Facture n° | 0<br>Rech. n° BCC                  | Etab. stock (<br>Commercial (<br>Affectation (<br>Opération (<br>Salarié ( | SAITEC   CASSELEUX Pascal (PC)   | Etat<br>V Incerimé<br>Incertei<br>TTC<br>B.L. Facturé                                                                                                    |
| ne pas facturer car d                                                    | onné gratuitement                  |                                                                            |                                  | Parité (1,00000)€                                                                                                    |
| to the second                                                            |                                    | -                                                                          |                                  | Total HT         0,00           Total TVA         0,00           Total TTC         0,00           Total TTC         0,00           TVA par det.         •) |
|                                                                          | a hora                             | =                                                                          |                                  | Acompte 0,00 kg                                                                                                    |

La marche à suivre est presque la même pour les Bons d'Intervention, sauf que c'est la case «Terminé» qui doit être cochée au lieu de «Imprimer».

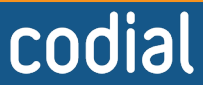

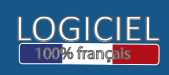